# Canon

## Start Here

**Easy Setup Instructions** 

### **Unpack the Printer**

Carefully remove all items from the box.

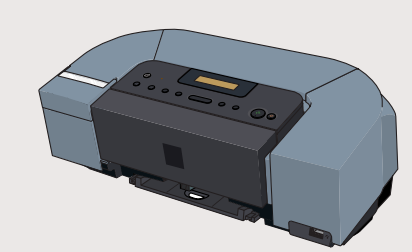

PIXMA iP6310D Photo Printer

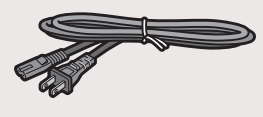

Power Cord

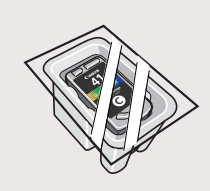

**Color FINE Cartridge** (CL-41)

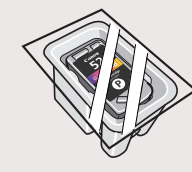

Photo FINE Cartridge (CL-52)

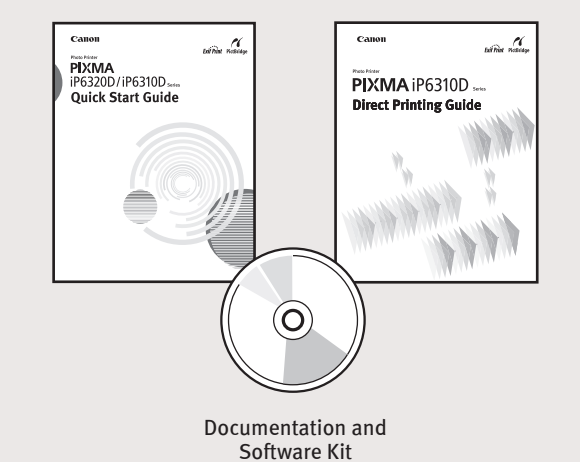

#### 2 **Prepare the Printer**

- **1** Remove the shipping tape from the front and back of the printer.
- **2** Open (a) the card slot cover first and (b) the front cover next, Pull down and remove the protective material on the right side.

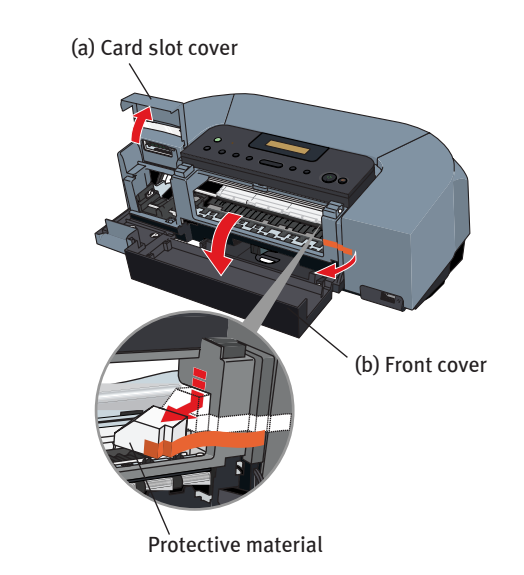

Close the front cover first and the card slot cover next. 3

**4** Plug the power cord into the back of the printer and connect the other end to a power outlet.

Press the **POWER** button. The printer will initialize. Wait until the **POWER** lamp remains fully lit.

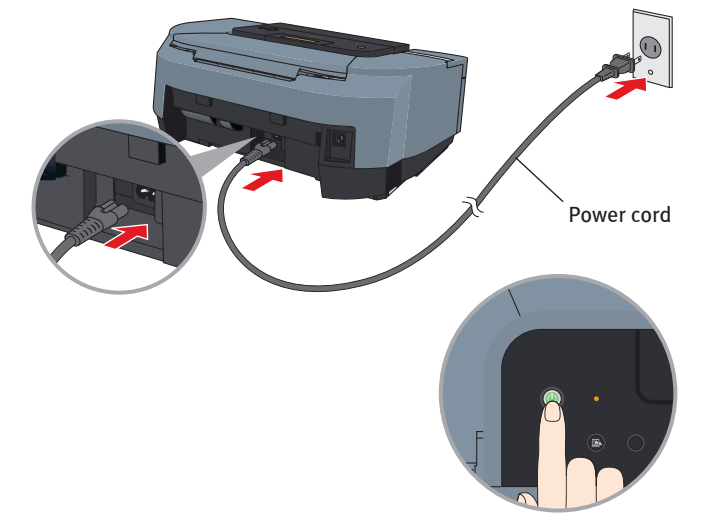

**NOTE:** Do not connect the USB cable at this stage.

**5** When the screen appears on the LCD, confirm a language and then press the **OK** button.

**NOTE:** 

•If the language you want to be displayed is not selected, refer to "An Unintended Language is Displayed on the LCD" in the *Direct* Printing Guide.

•If you leave the printer more than five minutes without using any button on the operation panel, the LCD goes into sleep mode automatically. Press the **OK** button to turn on the LCD again.

6 Open the card slot cover first and the front cover next. The FINE Cartridge holder automatically moves to the left. Write down the serial number. You will need this to register the product.

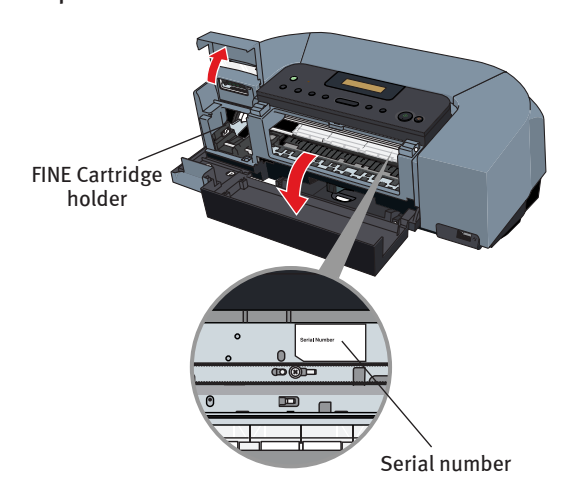

### 3

tape gently.

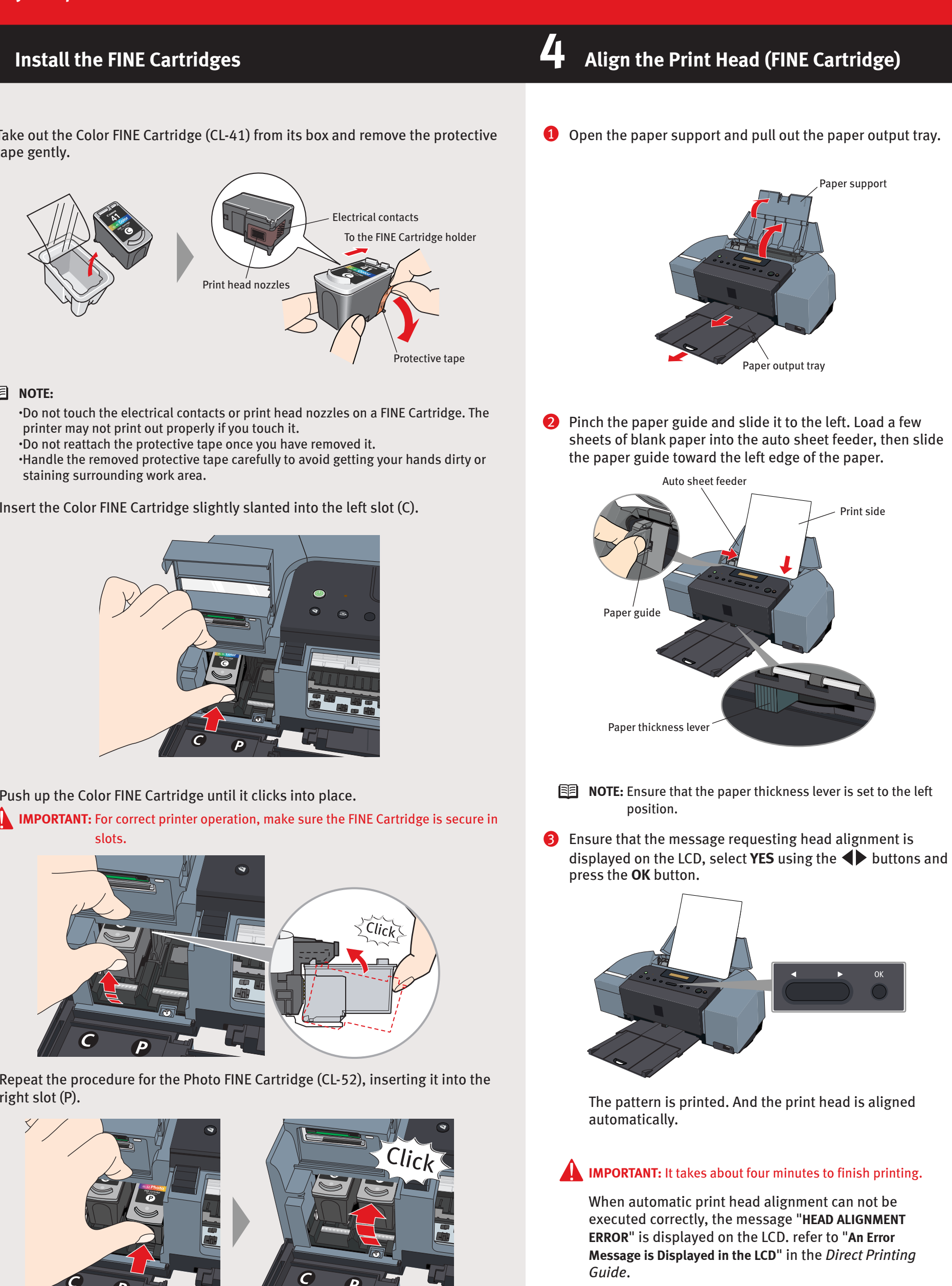

**2** Insert the Color FINE Cartridge slightly slanted into the left slot (C).

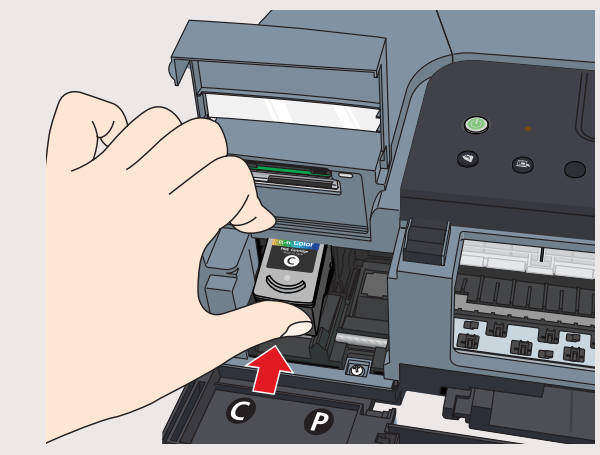

**9** Push up the Color FINE Cartridge until it clicks into place.

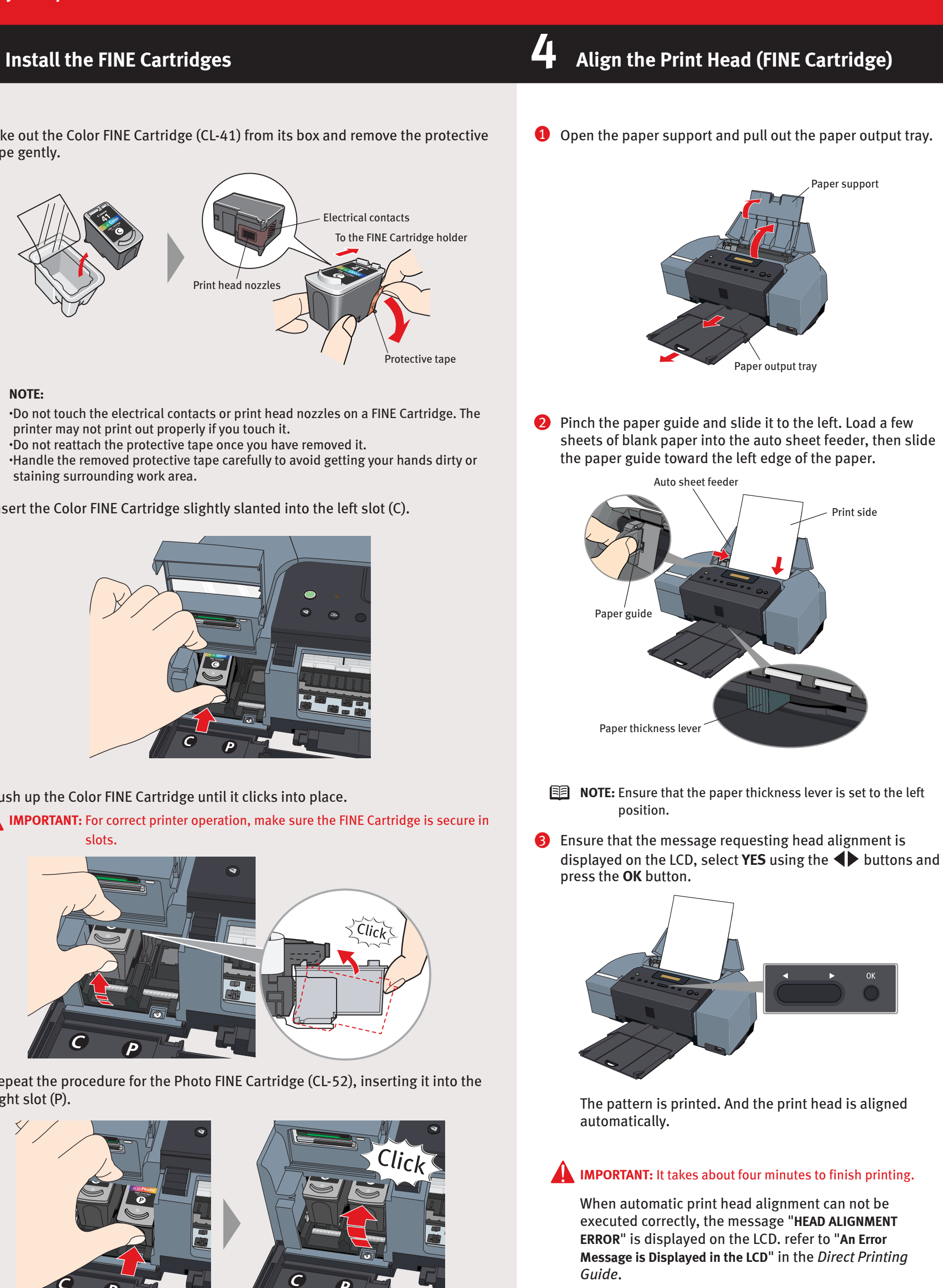

right slot (P).

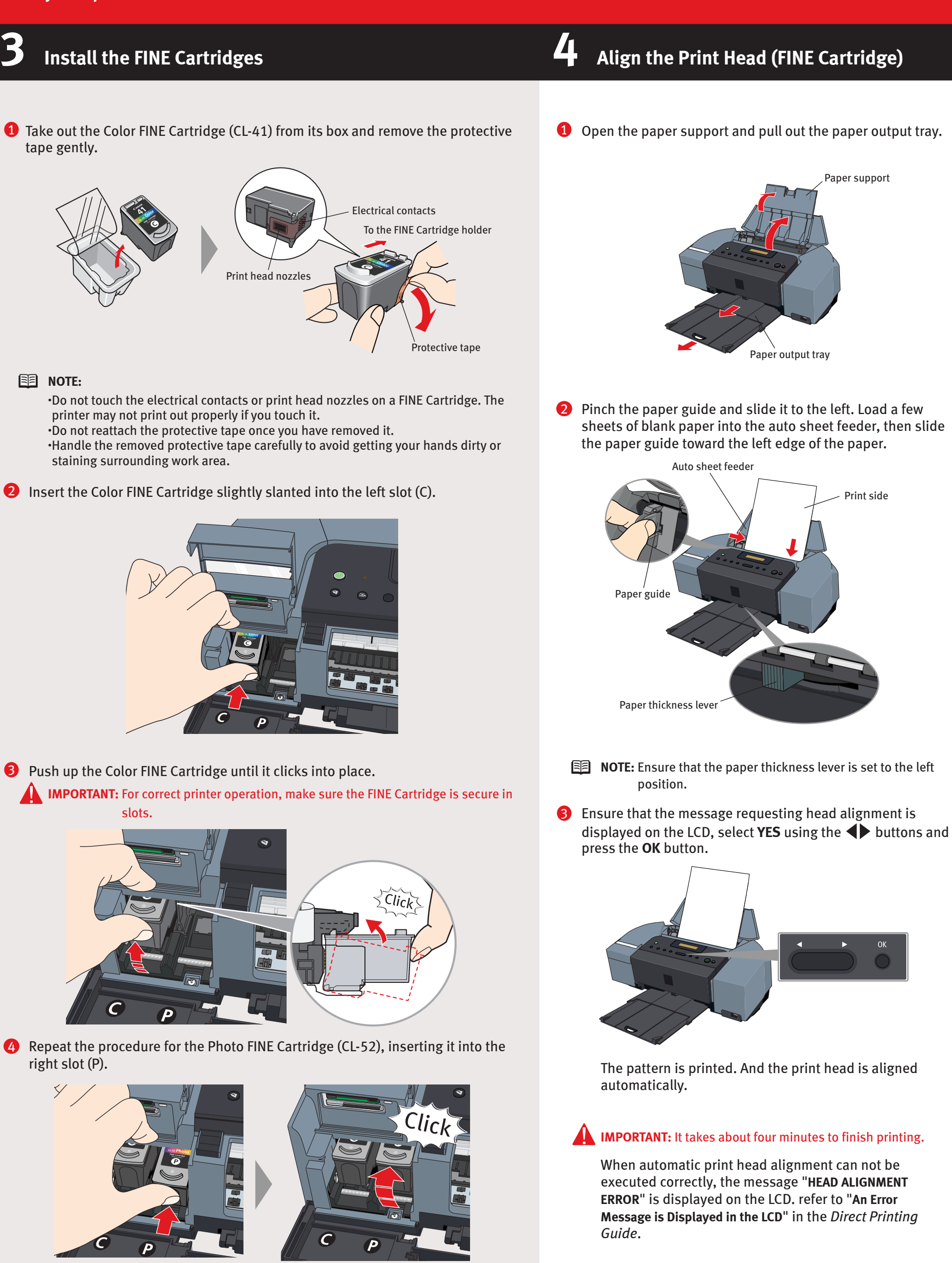

**5** Close the front cover first and the card slot cover next. **IMPORTANT:** Wait until the preparatory operation is complete; this takes about one to two minutes.

The message requesting head alignment is displayed on the LCD. Go to the next step.

## **PIXMA** iP6310D Series **Photo Printer**

**Continue with Step 5** on side two.

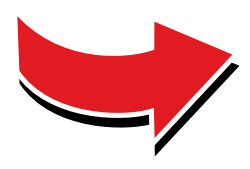

# CIIOII

#### Windows<sup>®</sup> Printer Driver Installation 5

The screens below refer to Windows XP Service Pack 2 installation. Screens may differ depending on the operating system you are using.

#### **1** TURN THE PRINTER OFF.

You hear the operation sound until the printer is turned off. It may take about 20 seconds.

- **2** Turn the computer on and start Windows.
- **NOTE:** 
  - •Before installing the driver, disable all anti-virus programs and automatically loading programs.
  - •For Windows XP or Windows 2000, log on to Windows as a member of Administrators group before continuing.

**IMPORTANT:** If you see the Found New Hardware Wizard, click Cancel. Next, remove the USB cable connected to your computer. Then proceed from step 3 to install the printer driver.

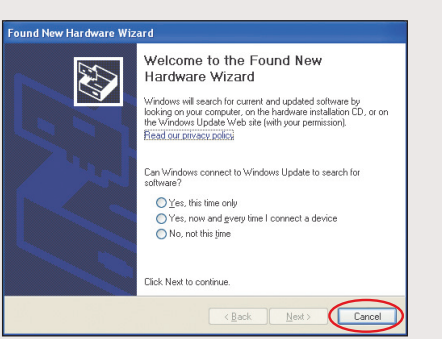

#### **3** Insert the *Setup CD-ROM*.

The setup program should run automatically.

4 When the main menu screen appears, click Easy Install and follow the on-screen instructions.

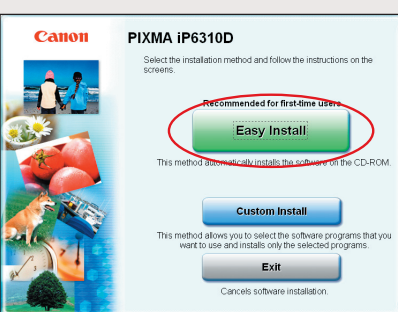

#### **NOTE:**

•Select **Easy Install** in order to install application software, on-screen manual, utility and printer drivers. Select Custom **Install** in order to choose the options you would like to install.

•To install PhotoRecord or Adobe® RGB (1998), click Custom Install and follow the instruction on the screen. •Adobe RGB (1998) cannot be installed in Windows Me and Windows 98.

#### **5** When the **Easy Install** screen appears, click **Install**.

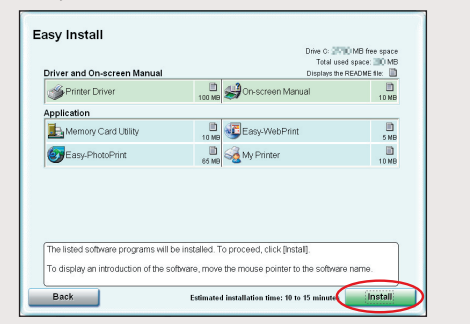

- **NOTE:** Move the cursor over items to display explanations of each application below.
- 6 Read the **License Agreement**, then click **Yes**. Follow the on-screen instructions to install the software. If the message asking for your confirmation to restart your computer appears, click OK. The system is restarted automatically.

**7** When the **Printer Connection** screen appears, connect the USB cable to the computer and the other end to the printer.

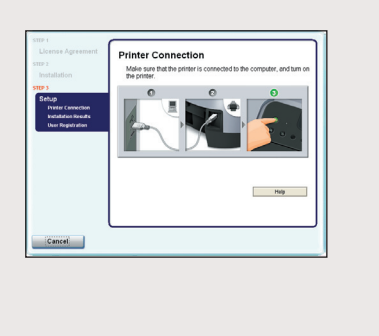

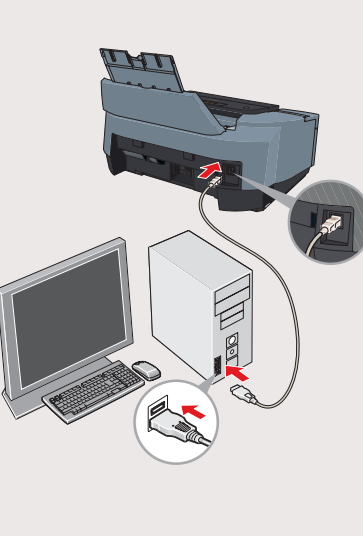

#### **8** TURN THE PRINTER ON.

**IMPORTANT:** If you cannot proceed to the next procedure after two minutes, refer to "Troubleshooting" instructions in the Quick Start Guide.

If the message asking for your confirmation to restart your computer appears, click **OK**. The system is restarted automatically.

**9** Follow the on-screen instructions to install the remaining software. When the Installation Results screen appears, click Next.

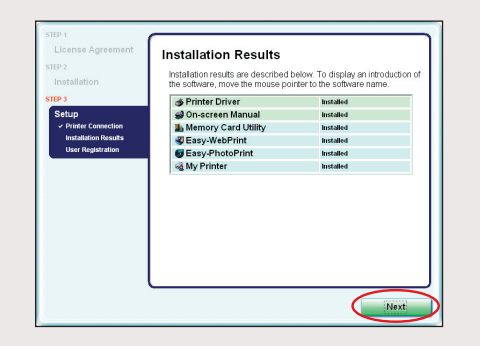

- 10 Follow the on-screen instructions to register your product. If the message asking for your confirmation to restart your computer appears, click **OK**. The system is restarted automatically.
- **(1)** When the **Installation completed successfully** screen appears, click **Exit**.

If Restart is displayed, ensure the Restart the system now (recommended) check box is selected, then click Restart.

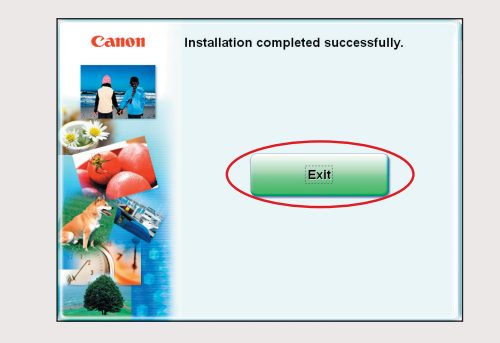

#### 5 Macintosh<sup>®</sup> Printer Driver Installation

### **NOTE:**

Macintosi

- Before i automa
- •Use Mad •The scre Screens using.
- •Do not r may res
- Connect the the printer.

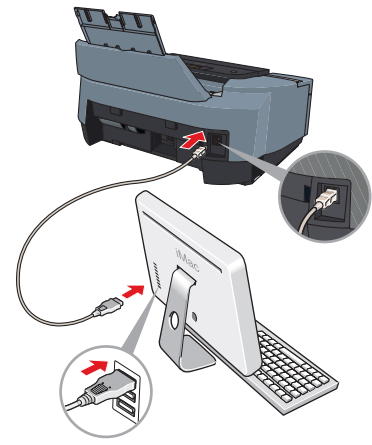

- **2** Turn on the
- **3** Insert the S
- **NOTE:**

If the CD double-•Log on a

4 Double-clic

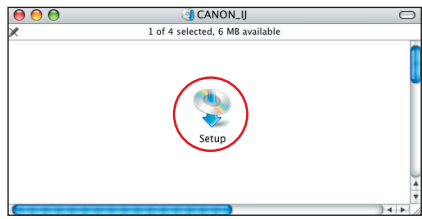

6 When the A administrat If you do not ? on the lov instructions

|                                                                                                    | When the Easy Install screen appears, click Install.                                                                                                    |
|----------------------------------------------------------------------------------------------------|----------------------------------------------------------------------------------------------------|
| nstalling the driver, disable all anti-virus programs and<br>tically loading programs.<br>c®OS X v.10.2.8 to 10.4.x.<br>eens below refer to Mac OS X v.10.4.x installation.<br>may differ depending on the operating system you are | Easy Install Driver and On-screen Manual Driver and On-screen Manual Driver and On-screen Manual Driver and On-screen Manual Driver and On-screen Manual On-screen Manual On-scr |
| emove or insert the USB cable during installation, as this<br>ult in the computer or printer not operating normally.<br>e end of the USB cable to the computer, the other to                                                        | The listed software programs will be installed. To proceed, click [install],<br>To display an introduction of the software, move the mouse pointer to the software name.<br>Drive system filter MB the space<br>Total converses in the<br>Back                                                                                                    |
| <image/> <text><text><text><text></text></text></text></text>                                                                                                    | <ul> <li>NOTE: Move the cursor over items to display explanations of each application bellow.</li> <li>Read the License Agreement, then click Yes. Follow the on-screen instructions to install the software.</li> <li>Follow the on-screen instructions to register your product.</li> <li>When the Installation completed successfully screen appears, click Restart.</li> <li>When the Installation completed successfully screen appears, click Restart.</li> <li>After restarting the computer, select Applications from the commun. Double-click the Utilities folder, and then double-click the printer Setup Utility (Print Center when you use Mac OS X, v10.2.8) icon. Check that your printer name is not displayed on the Printer List. If your printer name is not displayed on the Printer List, click Add to add the printer.</li> <li>For details, refer to the Printer Setup Utility Help or Mac Help.</li> </ul>                                                                                                    |
| <form></form>                                                                                                    |                                                                                                    |

6 When the m follow on-so

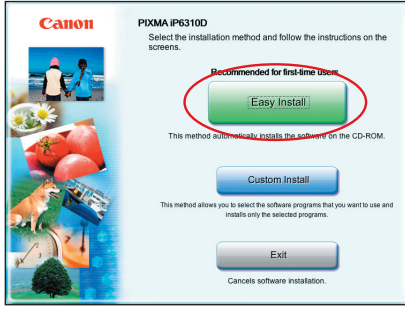

**NOTE:** Select **Easy Install** in order to install application software. on-screen manual, utility and printer drivers. Select **Custom Install** in order to choose the options you would like to install.

Part no. QT5-0324-V02 ©2006 CANON INC. "Windows" is a trademark of Microsoft Corporation, registered in the United States and other countries. "Macintosh" and "Mac" are trademarks of Apple Computer, Inc., registered in the U.S. and other countries. "Adobe" and "Adobe" and "Adobe RGB(1998)" are either registered trademarks of Adobe Systems Incorporated in the United States and/or other countries. Specifications subject to change without notice. Printed in Thailand.